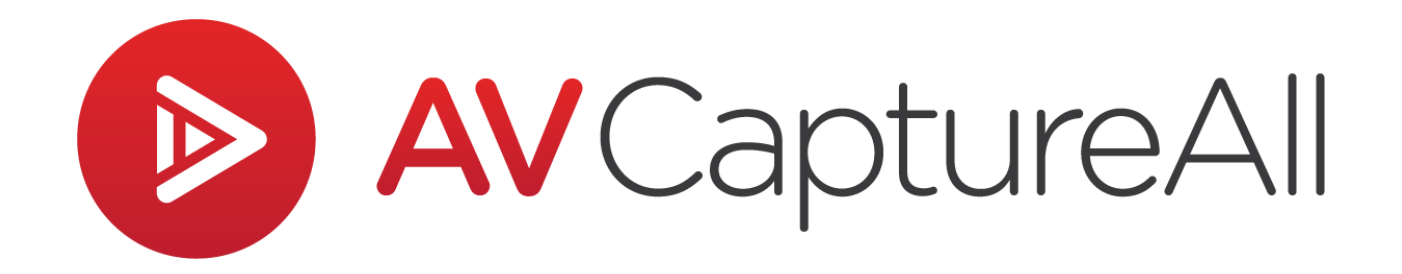

# How-to Guide: Importing an MP3

AV Capture All 19125 Northcreek Parkway, STE 120 Bothell, WA 98011 Phone: 888.360.2822 Fax: 253.414.1990 support@avcaptureall.com http://www.avcaptureall.net/

6/13/2018

## left for the second second sec

The purpose of this guide is to walk you through the steps necessary to import an MP3 media file. If at any time you have questions regarding this process, please call our customer support line at 888-360-2822 or email us at Support@AVCaptureAll.com.

An MP3 is a specific type of audio-only file format. If AV Capture is not setup to record in this format, some settings must be changed prior to being able to import an MP3 file. This guide addresses just such a situation.

### lirections 🗞

**Step 1:** Open the AVC Settings window and navigate to the A/V Output tab (1). Save a screenshot or otherwise note the Video Codec, Audio Codec, and Muxer settings. This is necessary because you will want to switch back to these values after completing the MP3 import process.

Step 2: Set Video Codec to "audio only" (2).

**Step 3:** Set Audio Codec to "MP3" (③). Note that doing so will also change the Muxer value to "mp3".

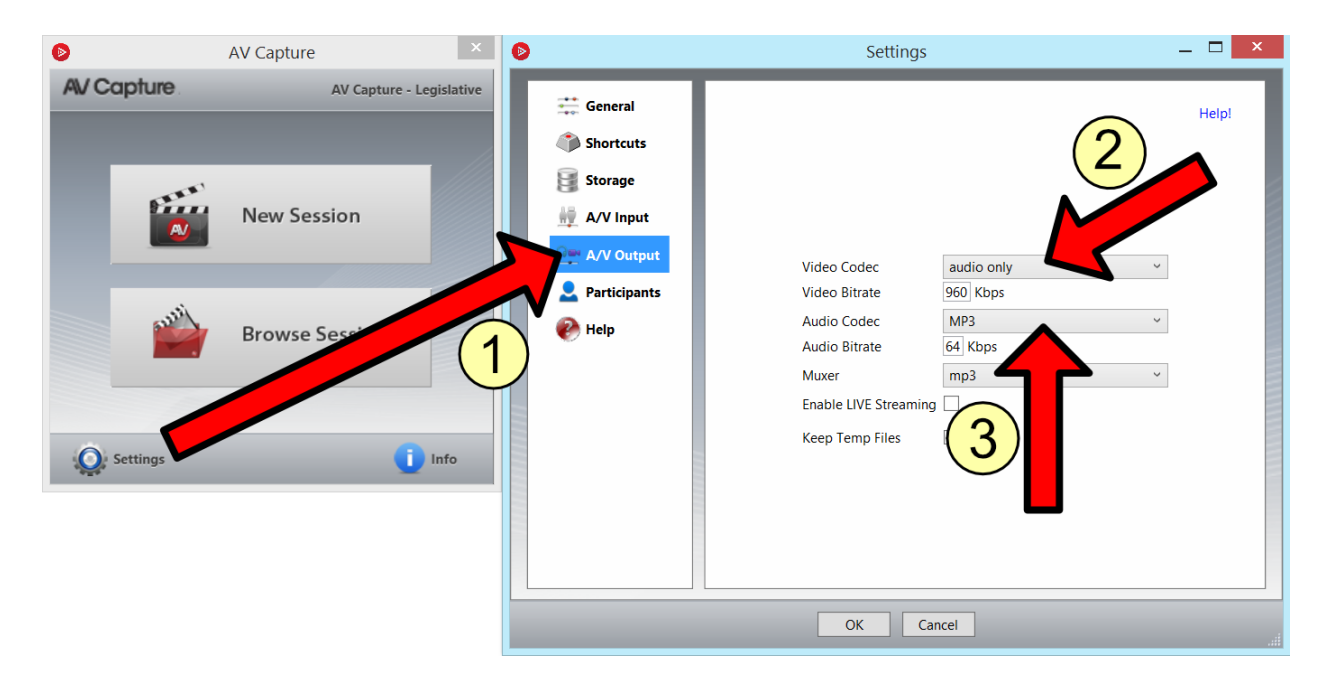

#### Step 4: Click OK.

Step 5: Create a New Session.

Step 6: Click the Import AV button (6).

**Step 7:** Find and select the MP3 media file you want to import (7).

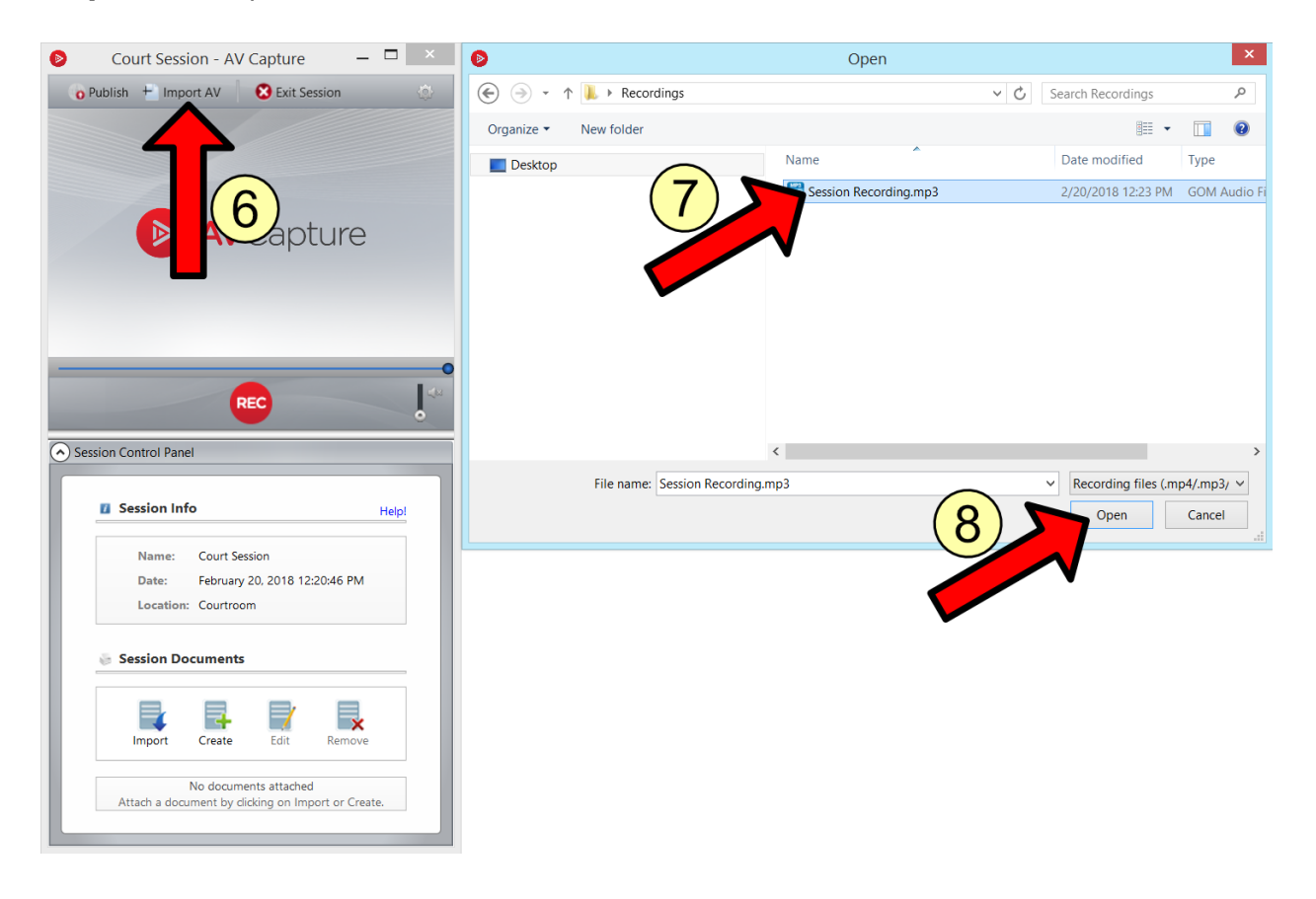

Step 8: Click Open (8).

**Step 9:** Import any session documents you wish to attach.

Step 10: Publish the session and verify that it published successfully.

**Step 11:** Change the A/V Output settings back to their original values (saved in Step 1). It is important to note this must be done in the following order: Audio Codec first, Video Codec second, and Muxer last. When done, click OK.

# le Summary 🗞

If you followed the steps above, you have successfully imported an MP3 media file into a session. If this is not the case, please call our customer support line at 888-360-2822 or email us at Support@AVCaptureAll.com.